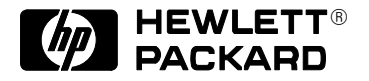

# HP DesignJet 2500CP Printer

Connecting Your Printer to a Network

Manual part number C4074–900111 Edition 1, April 1997

# Customer re-order number C4074–60121

All rights are reserved. No part of the document may be photocopied, reproduced, or translated to another language without the prior written consent of Hewlett-Packard Company. Ethernet<sup>®</sup> is a registered trademark of Xerox Corporation.

IBM LAN Server<sup>®</sup> is a registered trademark of International Business Machines Corporation.

Netware<sup>®</sup> and Novell<sup>®</sup> are registered trademarks of Novell Corporation.

Microsoft LAN Manager<sup>®</sup>, Microsoft Windows for Workgroups<sup>®</sup>, Microsoft Windows NT<sup>®</sup> are US-registered trademarks of Microsoft Corporation.

SPARCstation<sup>®</sup> is a registered trademark of SPARC International, Inc.

UNIX<sup>®</sup> is a registered trademark in the United States and other countries, licensed exclusively through X/Open Company Limited.

#### Notice

The information contained in this document is subject to change without notice and should not be construed as a commitment by the Hewlett-Packard Company.

Hewlett-Packard assumes no responsibility for any errors that may appear in this document nor does it make expressed or implied warranty of any kind with regard to this material, including, but not limited to, the implied warranties of merchantability and fitness for a particular purpose.

The Hewlett-Packard Company shall not be liable for incidental or consequential damages in connection with, or arising out of the furnishing, performance, or use of this document and the program material which it describes.

# Contents

## Introduction 2

Networks Supported by the HP JetDirect Print Server Installed in This Printer 3 Tasks 3

# Connecting the Printer to Your Network 4

#### Configuring the HP JetDirect Print Server Using the Printer's Front Panel 5

| To Access the MIO SETUP Menu in the Front Panel  | 6  |
|--------------------------------------------------|----|
| The MIO SETUP Menu Tree 7                        |    |
| To Enable or Disable Network Protocols 9         |    |
| To Configure the Apple EtherTalk Phase Parameter | 10 |
| To Configure TCP/IP Parameters 10                |    |
| To Configure Novell NetWare Frame Types 12       |    |
|                                                  |    |

#### Next Steps 12

# Introduction

Your HP DesignJet 2500CP printer comes with a network interface already installed. This interface is an HP JetDirect Print Server (HP product number J2552B), which is a card installed at the rear of the printer. Looking from the rear, this is behind the parallel interface.

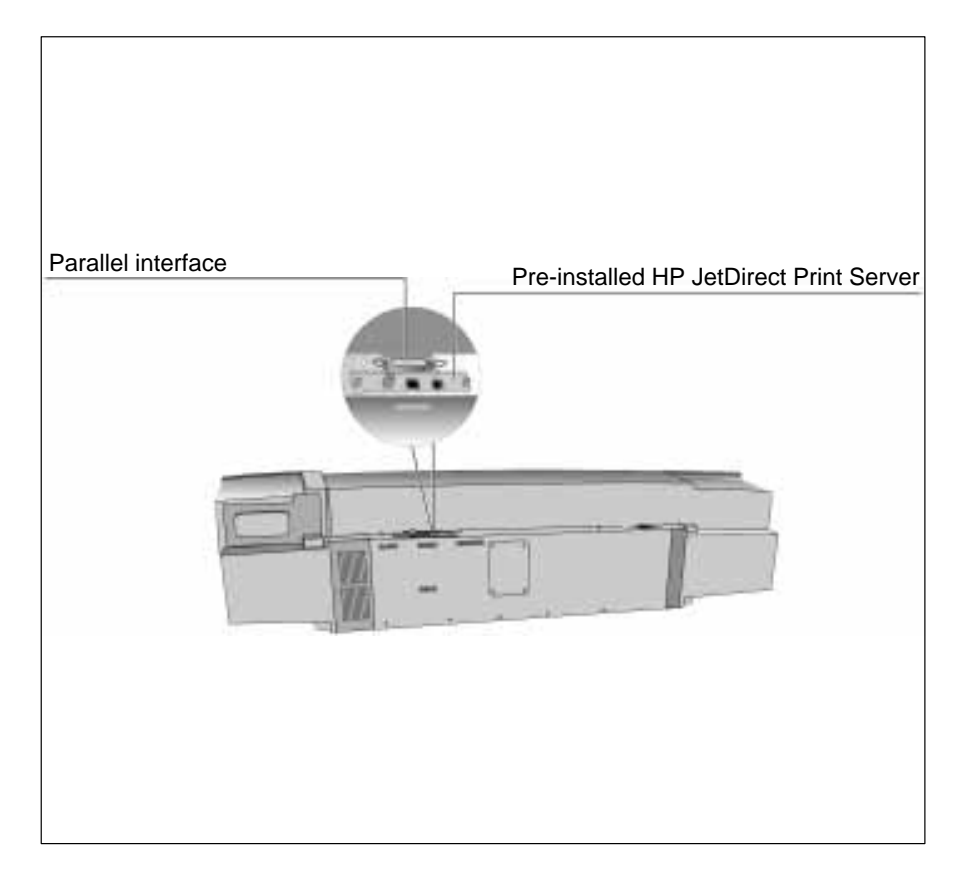

In this document, we also refer to the HP JetDirect Print Server simply as the HP JetDirect Card.

# Networks Supported by the HP JetDirect Print Server Installed in This Printer

| Supported<br>Network<br>Protocols | Supported Networks <sup>1</sup>                                                                                                    |
|-----------------------------------|----------------------------------------------------------------------------------------------------|
| AppleTalk                         | EtherTalk                                                                                                    |
|                                   | LocalTalk                                                                                                    |
| DLC/LLC                           | IBM LAN Server®                                                                                                    |
|                                   | Microsoft LAN Manager®                                                                                                    |
|                                   | Microsoft Windows for Workgroups®                                                                                                    |
|                                   | Microsoft Windows NT®                                                                                                    |
| IPX/SPX                           | Novell Netware®                                                                                                    |
| TCP/IP                            | UNIX <sup>®</sup> , including: HP-UX, Sun Microsystems, SunOS/Solaris<br>(Sun SPARCsystems <sup>®</sup> only), SCO UNIX <sup>2</sup> and IBM AIX <sup>2</sup> |
| 1                                 | For supported network versions, consult your HP dealer. For support of other networks, consult your system vendor or HP dealer.                               |
| 2                                 | Contact your network system vendor for software, documentation and support.                                                                                   |

Information on supported versions is also available in the *HP JetDirect Print* Server Software Installation Guide.

#### Tasks

How to set up the printer is explained in the accompanying SetUp Guide. Referring to the tasks in that guide, you should already have done steps 1 through 6. If you are connecting the printer to a network using the HP JetDirect Card, the tasks covered in this short document replace task 7 in the SetUp Guide.

You need to

- 1 connect the printer to your network (see page 4)
- 2 configure the HP JetDirect Card, using the printer's front-panel menus (see page 5)

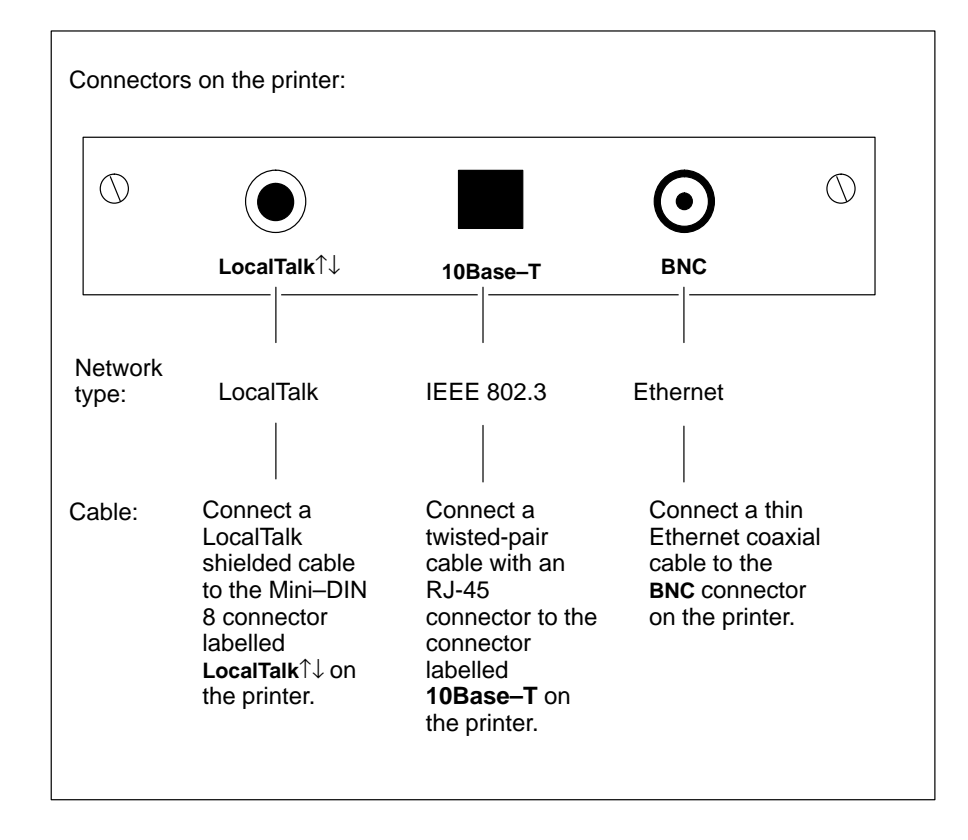

## **Connecting the Printer to Your Network**

# **Configuring the JetDirect Print Server Using the Printer's Front Panel**

From the printer's front panel, you can

- Enable or disable network protocols (relevant to all networks). See page 9.
- Configure Apple EtherTalk Phase parameters (relevant only to AppleTalk networks using EtherTalk). See page 10.
- Configure TCP/IP parameters (relevant only to UNIX networks). See page 10.
- Configure Novell NetWare frame types (relevant only to Novell NetWare networks). See page 12.

All these configuration tasks are done by choosing options in the MIO SETUP menu. (MIO = modular input/output = network interface.)

# To Access the MIO Setup Menu in the Front Panel

| 1       On the front-panel display, change the Menu mode from Short to Full.         STATUS       Ready         Press Enter       SHORT MENUS         Queueing & Nesting →       If FULL MENUS is displayed instead of SHORT MENUS, you can skip the rest of this step and go to step 2.         Press ↓       SHORT MENUS         Internal prints →       Press ↓         VITILITIES       Menu mode=Short →         Press ↓       MENU MODE         Short*       Press ↓         MENU MODE       Full |   |                                                                                                    |
|----------------------------------------------------------------------------------------------------|---|----------------------------------------------------------------------------------------------------|
| STATUS<br>Ready<br>Press Enter<br>SHORT MENUS<br>Queueing & Nesting →<br>Press ↓<br>SHORT MENUS<br>Internal prints →<br>Press ↓<br>UTILITIES<br>Menu mode=Short →<br>Press L<br>MENU MODE<br>Short*<br>Press ↓<br>MENU MODE<br>Full                                                                                                    | 1 | On the front-panel display, change the Menu mode from Short to Full.                                                                                         |
| SHORT MENUS   Queueing & Nesting →   Press ↓   SHORT MENUS   Internal prints →   Press ↓   UTILITIES   Menu mode=Short →   Press L   MENU MODE   Short*   Press ↓   MENU MODE   Full                                                                                                    |   | STATUS<br>Ready<br>Pross Enter                                                                                                    |
| SHORT MENUS<br>Internal prints →<br>Press ↓<br>UTILITIES<br>Menu mode=Short →<br>Press Enter<br>MENU MODE<br>Short*<br>Press ↓<br>MENU MODE<br>Full                                                                                                    |   | SHORT MENUS<br>Queueing & Nesting →<br>Press ↓ If FULL MENUS is displayed instead<br>of SHORT MENUS, you can skip the<br>rest of this step and go to step 2. |
| UTILITIES<br>Menu mode=Short →<br>Press Enter<br>MENU MODE<br>Short*<br>Press ↓<br>MENU MODE<br>Full                                                                                                    |   | SHORT MENUS<br>Internal prints →<br>Press ↓                                                                                                    |
| MENU MODE<br>Short*<br>Press↓<br>MENU MODE<br>Full                                                                                                    |   | UTILITIES<br>Menu mode=Short →<br>Press <b>Enter</b>                                                                                                    |
| MENU MODE<br>Full                                                                                                    |   | MENU MODE<br>Short*<br>Press ↓                                                                                                    |
| Dross Entor                                                                                                    |   | MENU MODE<br>Full                                                                                                    |
| UTILITIES<br>Menu mode=Full →                                                                                                    |   | UTILITIES<br>Menu mode=Full →                                                                                                    |

| Go to the MIO SETUP menu. |  |
|---------------------------|--|
| UTILITIES                 |  |
| Menu mode=Full →          |  |
| Press Previous            |  |
| FULL MENUS                |  |
| Utilities →               |  |
| Press ↓                   |  |
| FULL MENUS                |  |
| I/O setup →               |  |
| Press Enter               |  |
| I/O SETUP                 |  |
| Modular →                 |  |
| Press Enter               |  |
| MIO SETUP                 |  |
| CFG NETWORK=              |  |

## The MIO SETUP Menu Tree

To help you use the menu options referred to in the following tasks, the menu tree accessible from MIO SETUP is shown on the next page. Note that the navigation conventions are a little different than those used in the rest of the printer's front-panel menus (and explained in the User's Guide). So, to access a particular option, simply refer to the menu tree on the next page.

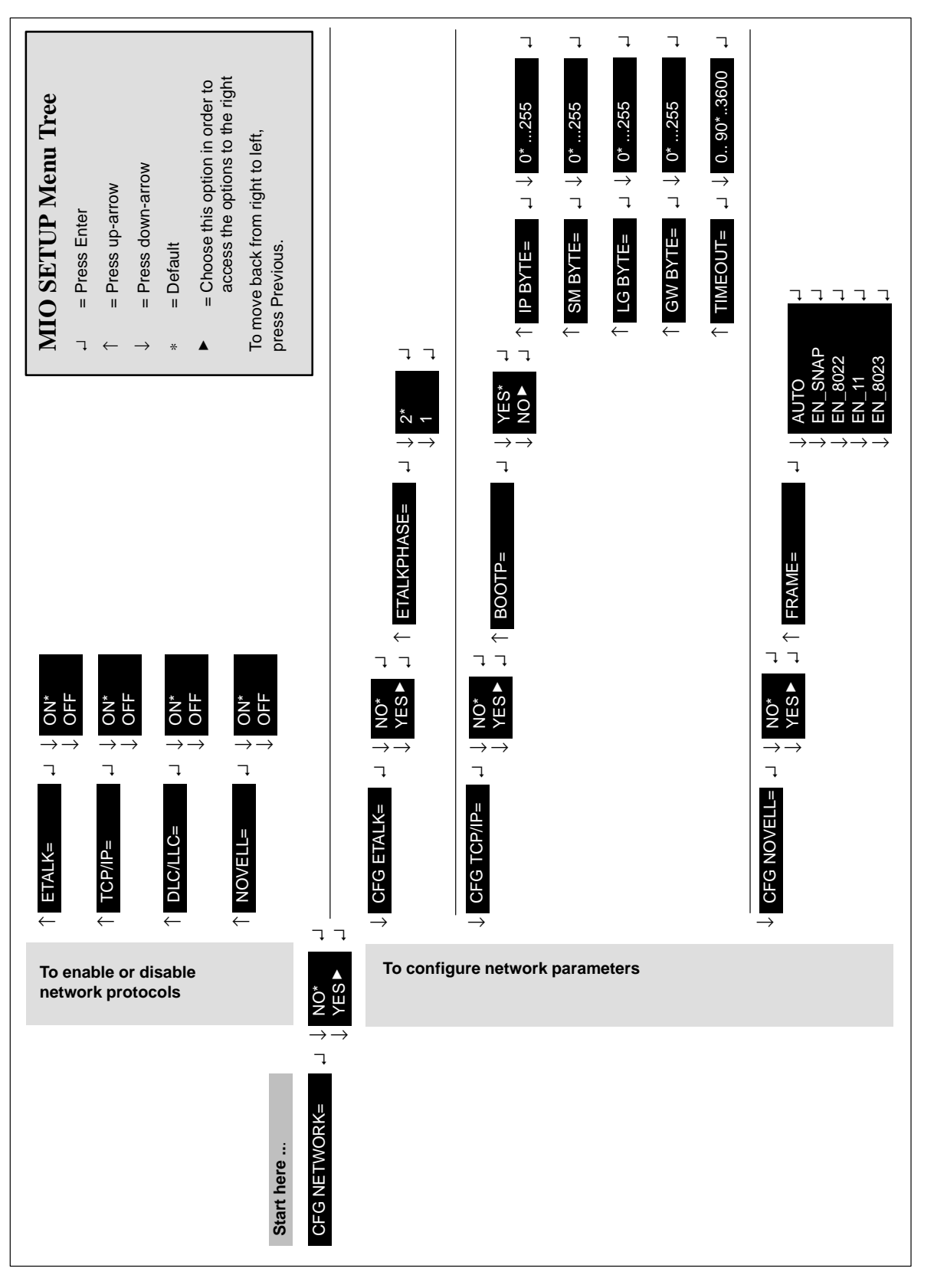

#### To Enable or Disable Network Protocols

By default, all supported protocols are enabled, the card switching automatically between them. For a reminder as to which protocols support which networks, see the table on page 3.

To see how to access these options in the MIO SETUP menu, refer to page 8. Your current setting is retained even when you switch the printer off and on again.

| Protocol Option<br>on Front Panel | Comments                                                        |
|-----------------------------------|-----------------------------------------------------------------|
| ETALK                             | When set to ON, EtherTalk is enabled.                           |
| TCP/IP                            | When set to ON, TCP/IP is enabled.                              |
| DLC/LLC                           | When set to ON, DLC/LLC is enabled.                             |
| NOVELL                            | When set to ON, the Novell Netware IPS/SPX protocol is enabled. |

You can disable unused protocols by setting them to OFF from the front panel. This lets you

- reduce network traffic by eliminating broadcast messages from unused protocols
- provide better control over who prints to the printer by eliminating users from other networks

#### To Configure the Apple EtherTalk Phase Parameter

In order to be able to configure this parameter

- The printer's graphics language must be set to Auto (the default) or PostScript (see chapter 7 of the User's Guide).
- The EtherTalk network protocol must be enabled (see page 9).

To see how to access this parameter in the MIO SETUP menu, refer to page 8.

| Phase Parameter<br>in Front Panel | Options          |
|-----------------------------------|------------------|
| ETALKPHASE                        | 2 (default)<br>1 |

#### **To Configure TCP/IP Parameters**

The following TCP/IP parameters

- IP address
- Subnet mask
- Syslog server IP address
- Default gateway
- TCP connection timeout

can either be retrieved over the network from a BOOTP download file or entered manually using the printer's front panel. By default, they are retrieved from the network (BOOTP = YES). To be able to enter them manually, set BOOTP to NO.

In order to be able to configure any of these parameters, the TCP/IP network protocol must be enabled (see page 9).

To see how to access these parameters in the MIO SETUP menu, refer to page 8.

| Parameter in the<br>Front Panel | Options                        | Comments                                                                                                    |
|---------------------------------|--------------------------------|----------------------------------------------------------------------------------------------------|
| BOOTP                           | YES (default)                  | The printer retrieves its TCP/IP<br>parameters over the network from a<br>BOOTP download file that you set up on<br>your UNIX system. For configuration<br>instructions, see the <i>HP JetDirect Print</i><br><i>Server Software Installation Guide</i> . |
|                                 | NO                             | The printer is configured to accept TCP/IP parameters from the front panel, as listed below.                                                                                                    |
| IP BYTE 1                       | 0 (default)                    | IP address (four bytes)                                                                                                    |
| IP BYTE 2                       | through 255                    |                                                                                                    |
| IP BYTE 3                       |                                |                                                                                                    |
| IP BYTE 4                       |                                |                                                                                                    |
| SM BYTE 1                       | 0 (default)<br>through 255     | Subnet mask (four bytes)                                                                                                    |
| SM BYTE 2                       |                                |                                                                                                    |
| SM BYTE 3                       |                                |                                                                                                    |
| SM BYTE 4                       |                                |                                                                                                    |
| LG BYTE 1                       | 0 (default)                    | Syslog server IP address (four bytes)                                                                                                    |
| LG BYTE 2                       | through 255                    |                                                                                                    |
| LG BYTE 3                       |                                |                                                                                                    |
| LG BYTE 4                       |                                |                                                                                                    |
| GW BYTE 1                       | 0 (default)<br>through 255     | Default gateway (four bytes)                                                                                                    |
| GW BYTE 2                       |                                |                                                                                                    |
| GW BYTE 3                       |                                |                                                                                                    |
| GW BYTE 4                       |                                |                                                                                                    |
| TIMEOUT                         | 0 through 3600<br>(default 90) | Timeout for TCP/IP connections, in seconds. If set to 0, the connection remains open until closed by the server.                                                                                                    |

## To Configure Novell NetWare Frame Types

In order to be able to configure this parameter, the Novell network protocol must be enabled (see page 9).

To see how to access these parameters in the MIO SETUP menu, refer to page 8.

| Parameter in the<br>Front Panel | Options        | Comments                                                                                                    |
|---------------------------------|----------------|----------------------------------------------------------------------------------------------------|
| FRAME                           | AUTO (default) | All listed NetWare frame types will be allowed.                                                               |
|                                 | EN_SNAP        | Limits frame types to IPX over SNAP with<br>IEEE 802.3 frames. All others are<br>counted and discarded.       |
|                                 | EN_8022        | Limits frame types to IPX over IEEE 802.2<br>with IEEE 802.3 frames. All others are<br>counted and discarded. |
|                                 | EN_11          | Limits frame types to IPX over Ethernet frames. All others are counted and discarded.                         |
|                                 | EN_8023        | Limits frame types to IPX over IEEE 802.3 frames. All others are counted and discarded.                       |

## **Next Steps**

To complete the HP JetDirect Print Server configuration, you need to install and configure the relevant software on your computer. For details, see the *HP JetDirect Print Server Software Installation Guide* and the *HP DesignJet* 2500CP SetUp Guide, step 8, "Set up your software".

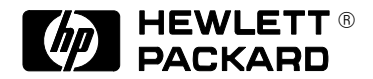

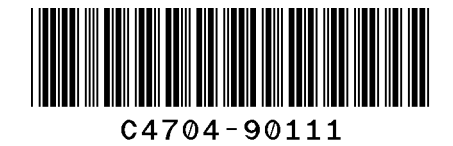

#### Customer re-order number: C4704-9011

Manual Part Number: C4704–90111 Edition 1, April 1997 English Printed in Europe

This manual has been printed on chlorine-free bleached paper